## Thunderbird – brak wiadomości w folderze wysłane oraz brak innych folderów IMAP.

1. Kliknij prawym klawiszem myszy na nazwę swojego konta:

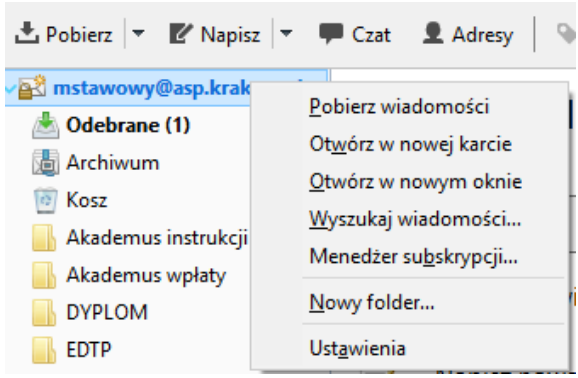

Wybierz [Ustawienia].

2. Następnie wybierz z Menu [Konfiguracja serwera]:

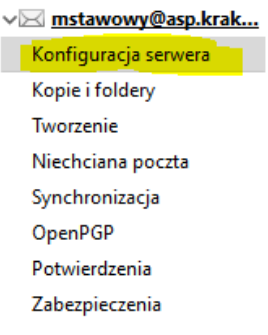

## 3. Kolejno kliknij [Zaawansowane]:

| Typ serwera:                | Server poczty           | MAP                                                      |                           |
|-----------------------------|-------------------------|----------------------------------------------------------|---------------------------|
| <u>N</u> azwa serwera:      | : imap.asp.krakow.pl    |                                                          | Port: 143 Dornyślnie: 143 |
| <u>U</u> zytkownik:         | mstawowy@               |                                                          |                           |
| Ustawienia zab              | ezpieczeń               |                                                          |                           |
| Bezpieczeństw               | o połączenia:           | TARTTLS 🗸                                                |                           |
| Metoda u <u>w</u> ierz      | tytelniania:            | Normalne haslo 🔍 👻                                       |                           |
| Konfiguracja se             | erwera                  |                                                          |                           |
| 🗹 Sprawdzaj                 | podczas uruc <u>h</u> a | miania, czy są nowe wiadomości                           |                           |
| 🗹 <u>S</u> przwdzaj,        | czy nadeszły n          | we wiadomości co 🛛 10 🚆 minut                            |                           |
| 🗹 Natychmia                 | ast powiadamiaj         | o nowych wiadomościach na serwerge                       |                           |
| Wiadomość us                | sunięta lokalnie:       |                                                          |                           |
| <ol> <li>zostani</li> </ol> | ie przeniesiona         | o folderuz 🛛 🔟 Kosz na serwerze mstawowy@asp.krakow.pl 😕 |                           |
| 🔿 zostani                   | ie oznaczona jal        | o usunięta                                               |                           |
| 🔿 zostanį                   | je niezwłocznie         | sunieta                                                  |                           |
|                             |                         |                                                          |                           |

4. Proszę sprawdzić ustawienia zgodnie z poniższym:

| Z                                                            | Zaawansowane ustawienia konta                                                      | $\times$ |  |  |  |  |  |  |  |
|--------------------------------------------------------------|------------------------------------------------------------------------------------|----------|--|--|--|--|--|--|--|
|                                                              | Zaawansowane ustawienia konta "mstawowy@asp.krakow.pl"                             |          |  |  |  |  |  |  |  |
|                                                              | Katalog serwera IMAP INBOX                                                         |          |  |  |  |  |  |  |  |
|                                                              | Pokaż tylko subskrybowane foldery                                                  |          |  |  |  |  |  |  |  |
| Serwer obsługuje foldery zawierające podfoldery i wiadomości |                                                                                    |          |  |  |  |  |  |  |  |
|                                                              | Maksymalna liczba połączeń z serwerem 5♥                                           |          |  |  |  |  |  |  |  |
|                                                              | Poniższe ustawienia określają dostępne przestrzenie nazw na bieżącym serwerze IMAP |          |  |  |  |  |  |  |  |
|                                                              | Osobist <u>a</u> przestrzeń nazw:                                                  |          |  |  |  |  |  |  |  |
|                                                              | Publiczna (współdzielona) przestrzeń nazw:                                         |          |  |  |  |  |  |  |  |
|                                                              | Przestrzeń <u>n</u> azw innych użytkowników:                                       |          |  |  |  |  |  |  |  |
|                                                              | ☑ Zezwalaj, aby serwer zmieniał powyższe ustawienia przestrzeni nazw               |          |  |  |  |  |  |  |  |
|                                                              | OK Anuluj                                                                          |          |  |  |  |  |  |  |  |

Nacisnąć [OK].

Wyjście do głównego widoku.

5. Kliknij prawym klawiszem myszy na nazwę swojego konta:

| 🛃 Pobierz 💌 🗹 Napisz                                                                                                    | 🝷 🗭 Czat 👤 Adresy 🛛 🛇                                                                                                    |
|----------------------------------------------------------------------------------------------------|----------------------------------------------------------------------------------------------------|
| <ul> <li>mstawowy@asp.krak</li> <li>Odebrane (1)</li> <li>Archiwum</li> <li>Kosz</li> <li>Akademus instrukcji</li> <li>Akademus wpłaty</li> <li>DYPLOM</li> <li>EDTP</li> </ul> | <u>P</u> obierz wiadomości<br>Ot <u>w</u> órz w nowej karcie<br><u>O</u> twórz w nowym oknie<br><u>W</u> yszukaj wiadomości<br>Menedżer su <u>b</u> skrypcji<br><u>N</u> owy folder<br>Ust <u>a</u> wienia |

Wybierz [Menedżer subskrypcji...]

6. Proszę sprawdzić czy wszystkie foldery mają zaznaczoną opcje subskrypcji.

| rvester subs             | arne)-                          |                    |             |
|--------------------------|---------------------------------|--------------------|-------------|
| Enter                    | enterway@age instance           |                    |             |
| the street.              |                                 |                    |             |
| ta folderów              | 0                               |                    |             |
| Fraste wyb               | rać fildery ilo tabskrybowanie: |                    |             |
| Akademus inthukcji i mne |                                 | E Subskird         | 16          |
| Akademus viplaty         |                                 | 8                  |             |
| Archives                 |                                 | Distribution a per | tokrymelja  |
| CYPL                     | OM .                            | 2 Dilloit          |             |
| EDEP                     |                                 | 20 S               |             |
| B.S                      |                                 | -2                 | · · · · · · |
| - NB0                    | ol. Servet                      | 12 N               |             |
| Junit.                   |                                 | 2                  |             |
| Ezist                    | ga «Takwinterga                 | 2                  |             |
| E Korts                  | a doctepowe                     | 2                  |             |
| Legity                   | ywacje                          | 2                  |             |
| 10m                      | cje i oprogramowanie            | 8                  |             |
| 2 2122                   | TARGE                           | 8                  |             |
| - Privat                 | ta                              | 2                  |             |
| <b>SELEC</b>             | CT                              | 12                 |             |
| Sert.                    |                                 | 8                  |             |
| - Stype                  | ndia                            | R                  |             |
| in Treth                 |                                 | 2                  |             |
| 🔜 Winiz                  | siek LAN                        | 2                  |             |
| - Wyda                   | uki DN                          | 8                  |             |
| Viyka                    | e licençi ASP 12' 13' 14' 13'   | 12                 |             |
| 📒 Wysła                  | ***                             | 2                  |             |
| I I and                  | Dwienie                         | 2                  |             |
|                          |                                 | 5175 3 L           |             |
|                          |                                 |                    |             |
|                          |                                 | DK                 | Anabá       |

- 7. Wyłączyć i ponownie włączyć program Thunderbird.
- 8. Po ponownym włączeniu wszystkie foldery powinny zostać widoczne.

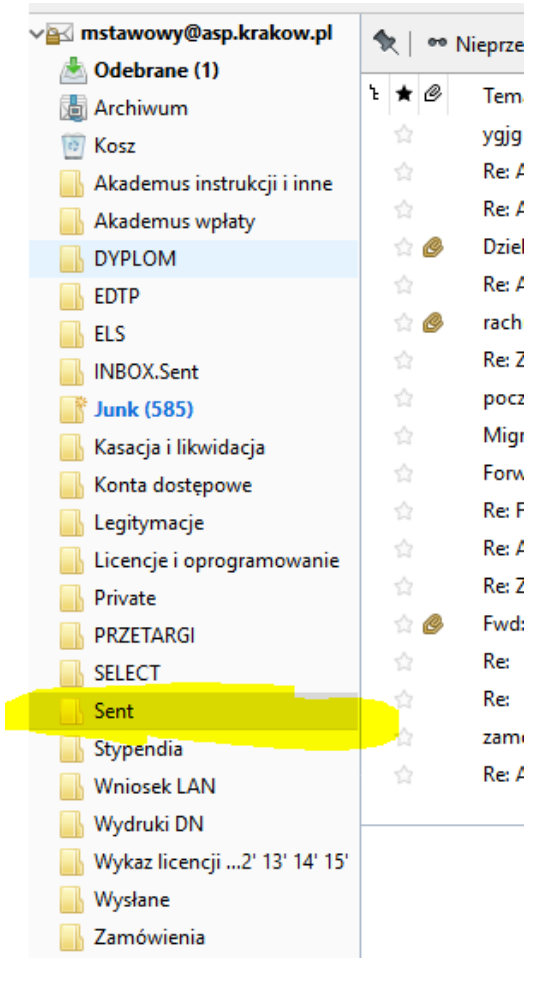